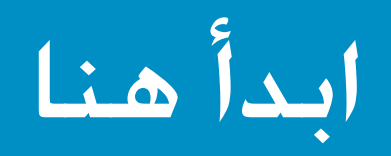

هام: لا تقم بتوصيل كبل USB حتى تتبع كل الخطوات إلى أن تصل إلى الخطوة رقم ١٥ وإلا، فإن البرنامج لن يتم تُثبيته بشكل صحيح.

اتبع الخطوات التالية حسب الترتيب المذكور. إذا واجهتك مشاكل أثناء الإعداد. راجع حل المشكلات في صفحة ٧.

قم بإزالة كافة الأشرطة الواقية والمكونات

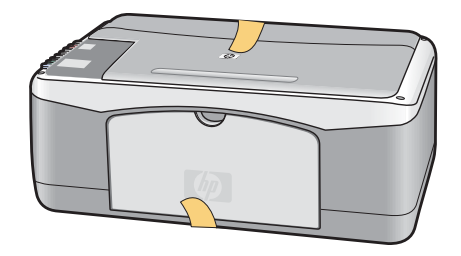

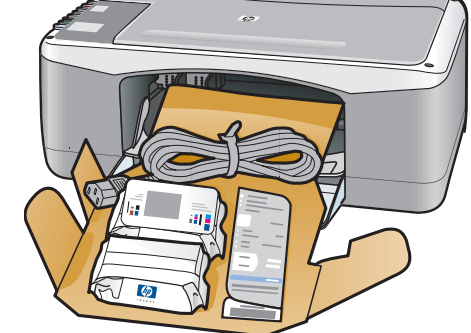

- أً قم بإزالة كافة الأشرطة الواقية.
- ب قم بخفض درج الورق، ثم باب الوصول. وقم بإزالة مواد الشحن والمكونات.

شريحة بيانات لوحة التحكم

(ملصق. قد يكون ملصقًا بالفعل مسبقًا).

خديد المكونات والتعرف عليها

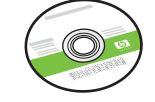

القرص المضغوط لنظام التشغيل Windows

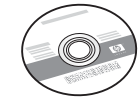

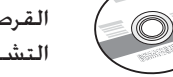

القرص المضغوط لنظام

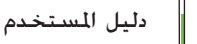

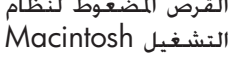

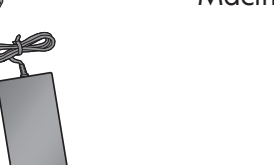

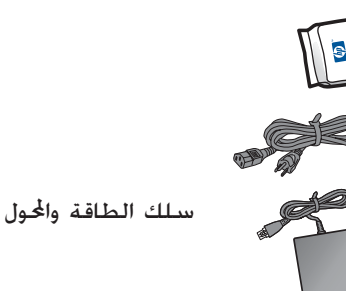

×کبل USB

🛽 ال خراطيش الطباعة

\* يتم شراؤها منفصلة. قد تختلف محتويات الصندوق.

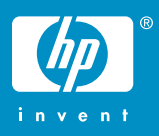

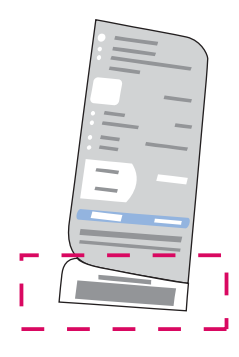

أً قم بثني الطرف السفلي من شريحة بيانات لوحة التحكم.

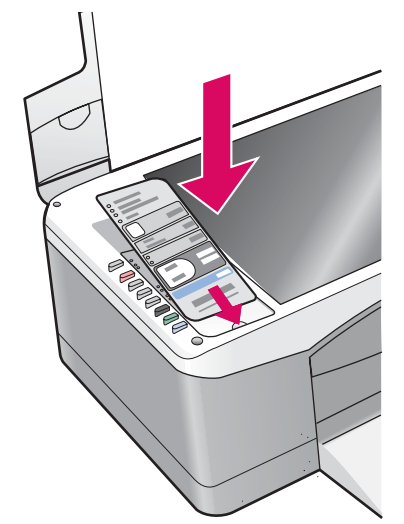

ج ارفع الغطاء. وقم بتثبيت شريحة بيانات لوحة التحكم على الجهاز.

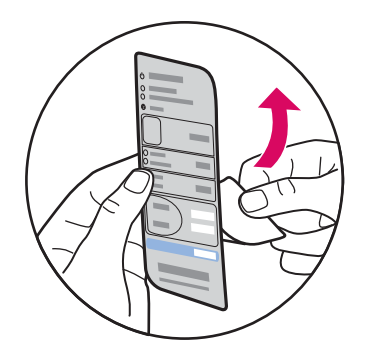

بإزالة اللسان السفلي واجذب معه الغلاف
 الخلفى من شريحة بيانات لوحة التحكم.

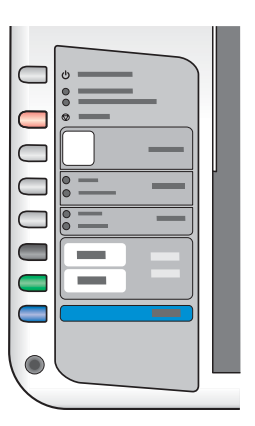

 د اضغط لأسفل فوق الشريحة لضمان سلامة لصقها في مكانها بإحكام.

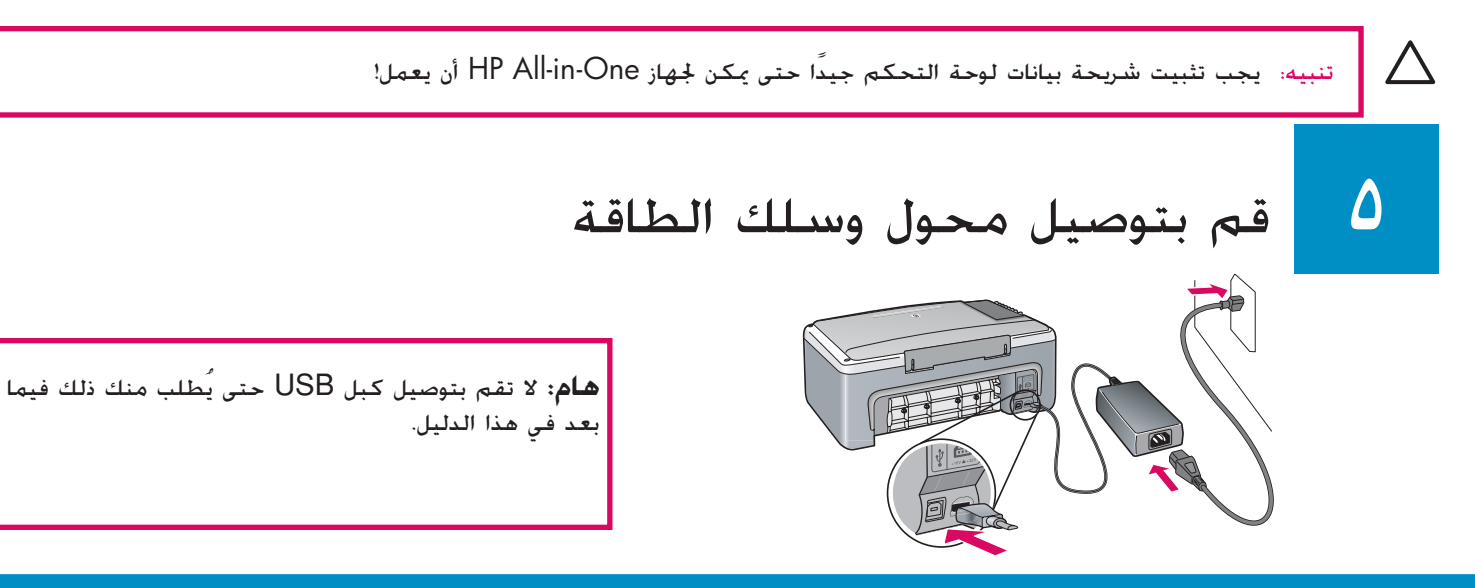

### اضغط على زر تشغيل/استمرار

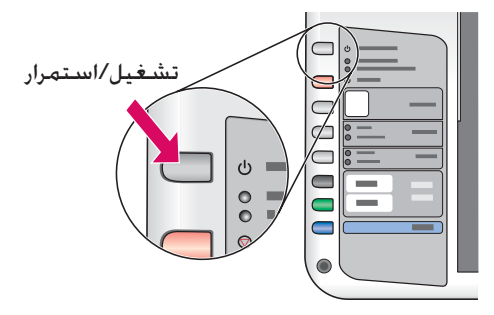

بعد الضغط فوق الزر تشعيل/استمرار. يبدأ مصباح الضوء الأخضر في الوميض لفترة قصيرة. ثم يثبت ويضئ بصفة مستمرة. قد تستغرق هذه العملية مدة دقيقة واحدة تقريبًا.

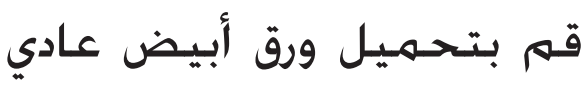

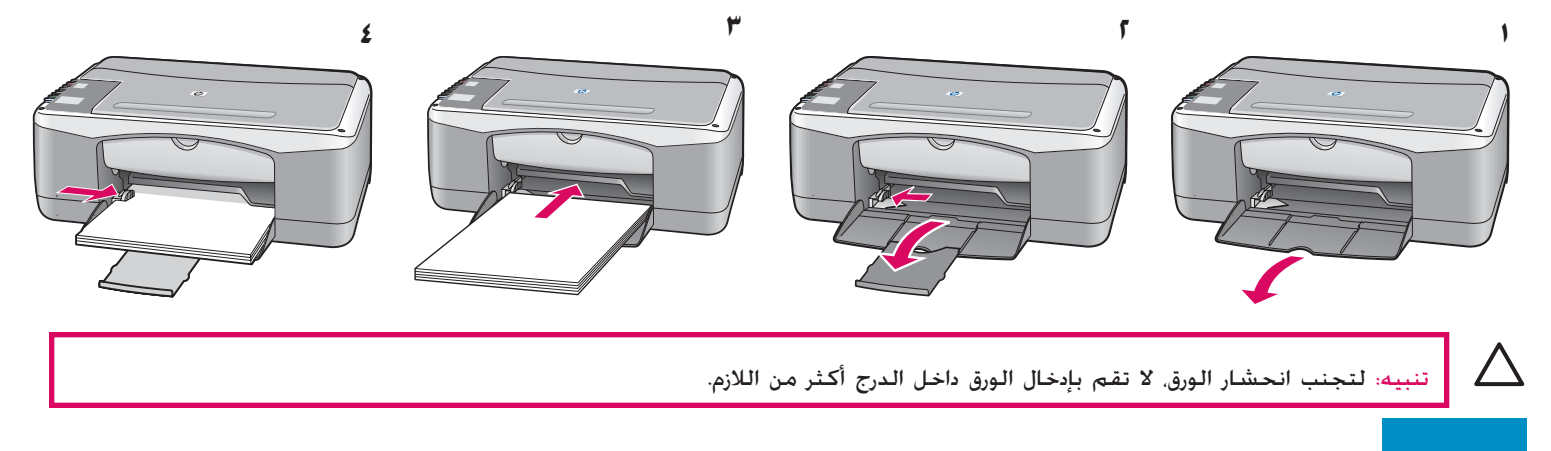

افتح باب الوصول

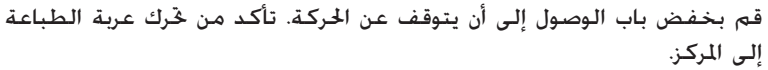

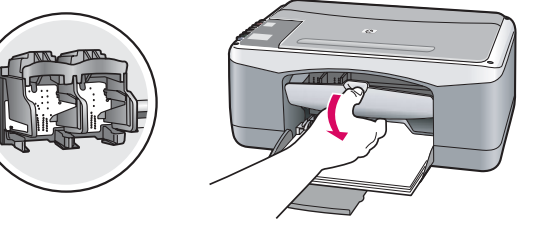

يجب أن يكون الجهاز فى وضع **تشعيل** قبل أن تتمكن من إدخال خرطوشتى الطباعة.

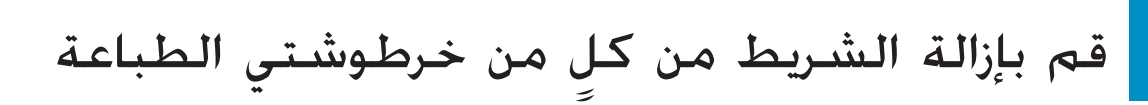

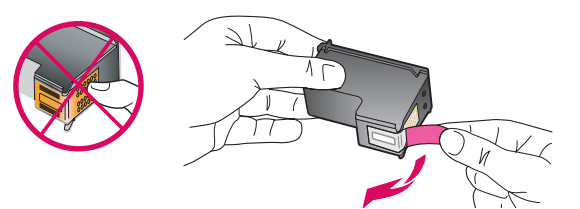

قم بجذب طرف الشريط الوردى الفاتح لإزالته من على كل من خرطوشتى الطباعة.

تنبيه: لا تلمس نقاط التلامس النحاسية اللون ولا تعيد لصق الأشرطة على الخراطيش.

**r** • HP All-in-One

## أدخل خرطوشة الطباعة ثلاثية الألوان

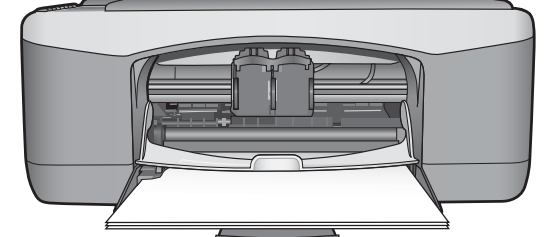

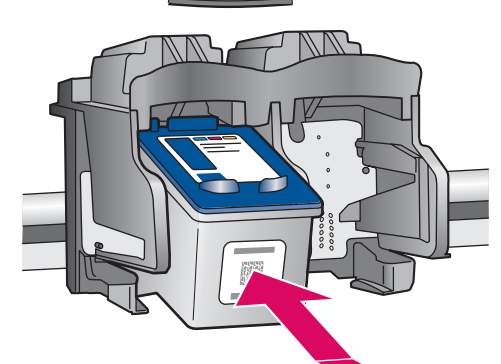

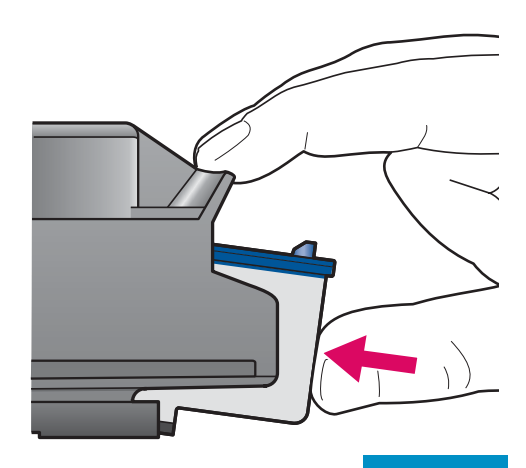

- أً أمسك خرطوشة الطباعة **ثلاثية الألوان** بحيث يكون ملصق HP باللون الأزرق مواجهًا لأعلى.
  - ب ضع خرطوشة الطباعة **ثلاثية الألوان** أمام الفتحة **اليسرى**.
  - ج ادفع خرطوشة الطباعة بقوة داخل الفتحة حتى تثبت فى مكانها جيداً.

## المحل خرطوشة الطباعة باللون الأسود

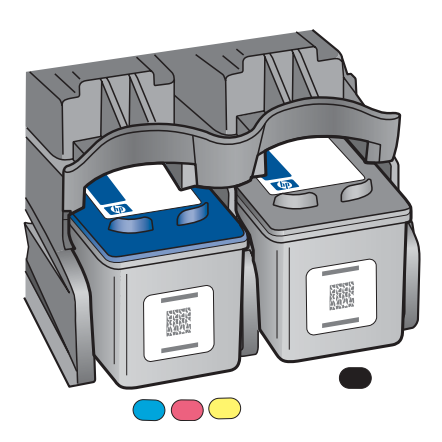

- أ امسك خرطوشة الطباعة **باللون الأسبود** بحيث يكون ملصق HP باللون الأزرق مواجهًا لأعلى.
  - **ب** ضع خرطوشة الطباعة **باللون الأسود** أمام الفتحة **اليمنى**.
  - ج ادفع خرطوشة الطباعة بقوة داخل الفتحة حتى تثبت في مكانها.
    - د أغلق باب الوصول.

# ١٢ قم بمحاذاة خراطيش الطباعة

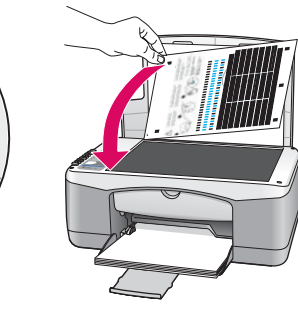

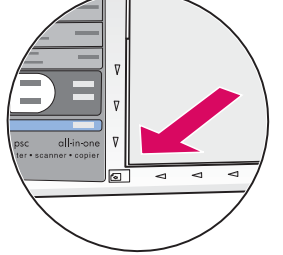

- بعد إدخال وتثبيت الخراطيش. تتم طباعة صفحة محاذاة خراطيش الطباعة. (قد تستغرق عملية الحاذاة بضع دقائق).
- أُ ارفع الغطاء. ضع الجانب العلوي من صفحة الحاذاة ووجهها لأسفل في الركن الأمامي الأيسر من السطح الزجاجي للماسح. أغلق الغطاء.

**ب** اضغط على الزر **مسح**.

بعد أن يتوقف مصباح تشغيل/استمرار عن الوميض. تصبح عملية الحاذاة مكتملة. ويمكنك التخلص من صفحة الحاذاة وإلقائها في سلة المهملات.

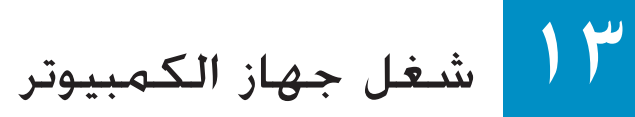

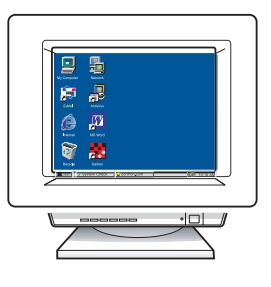

- أً قم بتشغيل جهاز الكمبيوتر. وقم بتسجيل الدخول. إذا اقتضى الأمر ذلك. ثم انتظر حتى يظهر سطح المكتب.
  - **ب** أغلق أى برنامج مفتوح.

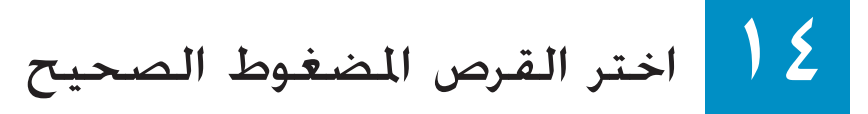

#### مستخدمو Windows:

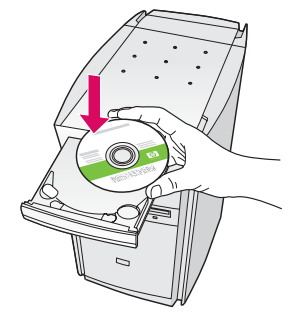

- أ أدخل قرص HP All-in-One **Windows** المضغوط.
  - **ب** اتبع الإرشادات التي تظهر على الشاشة.

إذا لم تظهر شاشة بدء التشغيل. فانقر نقراً مزدوجاً فوق My Computer (جهاز الكمبيوتر). ثم انقر نقراً مزدوجاً فوق رمز CD-ROM. بعد ذلك انقر نقراً مزدوجاً فوق setup.exe.

#### مستخدمو Macintosh؛

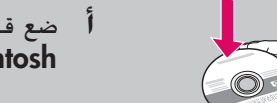

- أ ضع قرصHP All-in-One أ ضع قرص Macintosh
  - **ب** تابع إلى الخطوة التالية.

USB قم بتوصيل كبل

#### مستخدمو Windows:

قد يتعين عليك الانتظار بضع دقائق قبل مشاهدة مطالبة على الشاشة لك بتوصيل كبل USB.

بمجرد ظهور المطالبة. قم بتوصيل كبل USB إلى المنفذ الخاص به في الجهة الخلفية من جهاز HP All-in-One. ثم قم بتوصيله بأي منفذ USB على جهاز الكمبيوتر.

| б нр - | All-In-One Series                                                         |                                               |                                    |               |
|--------|---------------------------------------------------------------------------|-----------------------------------------------|------------------------------------|---------------|
| Connec | ct Your Device Now                                                        |                                               |                                    |               |
|        | <ol> <li>Make sure the device i</li> <li>Connect the USB cable</li> </ol> | s powered on.<br>1.                           |                                    |               |
|        |                                                                           | )                                             | Se                                 |               |
| If yo  | u are unable to connect y<br>alling the software. You ca                  | our device now, clici<br>n connect your devic | this box and then click N e later. | ext to finish |
| B      | elp                                                                       | < Be                                          | ck times                           | Carcel        |

إذا لم تشاهد هذه الشاشات, راجع **حل المُشْـكلات** في صفحة ٧.

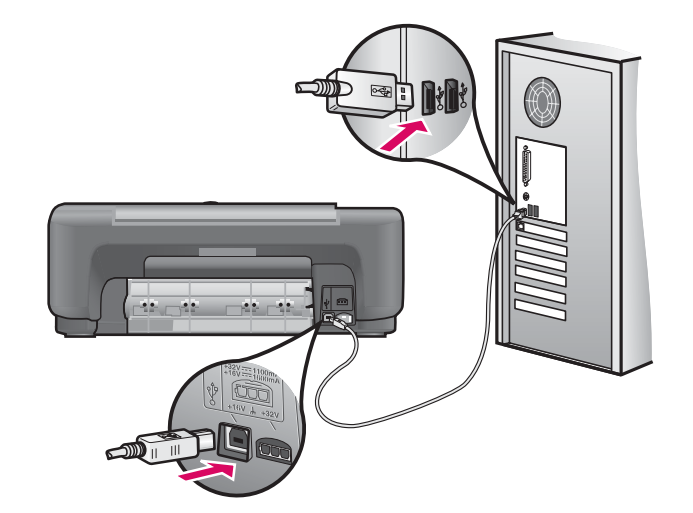

#### مستخدمو Macintosh؛

قم بتوصيل كبل USB إلى المنفذ الخاص به في الجهة الخلفية من جهاز HP All-in-One. ثم قم بتوصيله بأي منفذ USB على جهاز الكمبيوتر.

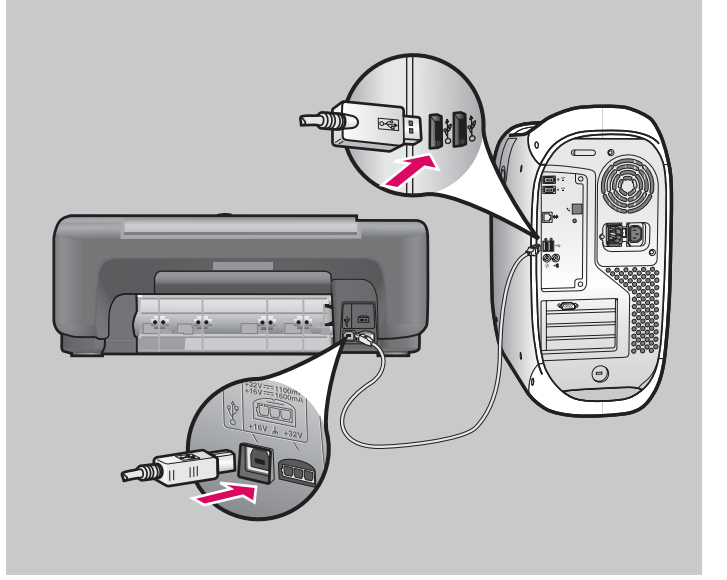

## 11 قم بالانتهاء من تثبيت البرنامج

#### مستخدمو Windows:

اتبع الإرشادات التي تظهر أمامك على الشاشة. وقم باستكمال شاشة Sign up now (تسجيل المنتج عبر الإنترنت الآن). تهانينا على إكمالك للإعداد!

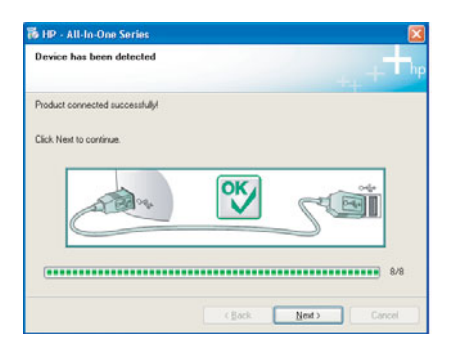

#### مستخدمو Macintosh؛

- أ أدخل قرص HP All-in-One **Macintosh المضغوط.**
- ب انقر نقرًا مزدوجًا فوق رمز HP All-in-One Installer.
  - ج تأكد من أنك قد أكملت جميع الشاشات بما فيها Setup Assistant (مساعد الإعداد). تهانينا على إكمالك للإعداد!

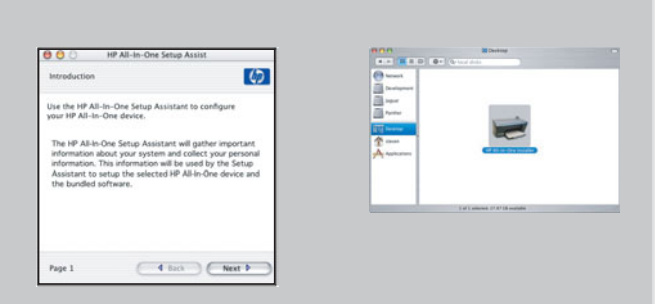

#### حل المشكلات

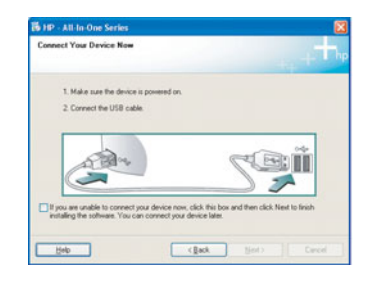

**المشكلة:** (Windows فقط) عدم مشاهدة الشاشة التي تخبرك متى تقوم بتوصيل كبل USB. **الإجراء:** قم بإلغاء كافة الشاشات. أخرج قرص HP All-in-One **Windows** المضغوط. ثم أعد إدخاله. راجع الخطوة رقم ١٤.

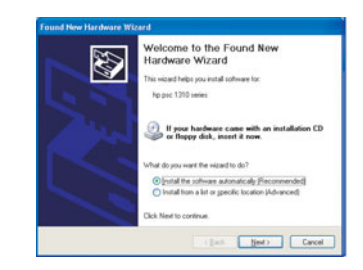

**المشكلة:** (Windows فقط) تظهر شاشات **Microsoft Add Hardware** (إضافة أجهزة). **الإجراء:** انقر فوق **Cancel** (إلغاء الأمر) في كافة الشاشات. افصل كبل USB. ثم أدخل قرص HP All-in-One **Windows** المضغوط. راجع الخطوتين ١٤ و١٥.

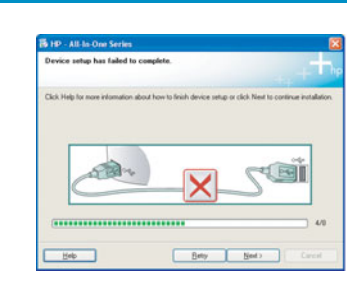

المشركلة: (Windows فقط) تظهر شاشة Windows (فقط) وفقط) فقط شاشة Device Setup Has Failed To Complete

**الإجراء:** تأكد من إحكام تثبيت شريحة بيانات لوحة التحكم. راجع الخطوة ٤. افصل التيار الكهربي عن الجهاز ثم أعد توصيله. فحقق من سلامة كل التوصيلات. تأكد من توصيل كبل USB بالكمبيوتر. لا تقم بتوصيل كبل USB بلوحة المفاتيح أو موزع غير مزود بالطاقة. راجع الخطوة رقم ١٥.

#### نظرة عامة على لوحة التحكم

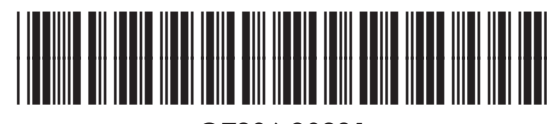

Q7286-90231

- ا زر تشغيل/استمرار: يقوم بتشغيل الطابعة. ويتم استخدامه بعد تصحيح مشكلة في خرطوشة الطباعة أو انحشار للورق.
- ۸ مصباح فحص الورق: يشير إلى عدم قميل الورق بشكل صحيح أو إلى وجود انحشار للورق.
- ٣ مصباح فحص عبوة الطباعة: يشير إلى ضرورة تنظيف خرطوشة الطباعة أو استبدالها. أو إلى كون باب الوصول مفتوحاً.
  - ٤ زر إلغاء الأمر: يقوم بإيقاف المهمة.
- ٥ زر عدد النسخ: يقوم بتعيين عدد النسخ. وتشير علامة "E" إلى وجود خطأ. راجع "الفصل الأول" في "دليل المستخدم".
  - ٦ زر ١٠٠٪: يقوم بإجراء نسخة بالحجم الفعلي للمستند الأصلى.
- ازر بحجم الصفحة: يقوم بضبط حجم النسخة إلى حجم المفحة.
  - ۸ زر ورق عادي: يقوم بتعيين نوع الورق إلى عادي.
    - ۹ زر ورق صور: يقوم بتعيين نوع الورق إلى صور.
  - ۱۰ زر أسبود: يقوم ببدء مهمة نسخ بالأبيض والأسود.
    - ۱۱ زر ألوان: يقوم ببدء مهمة نسخ بالألوان.
  - ار **مسلح**: يقوم بنسخ المستند الأصلي إلى جهاز الكمبيوتر.

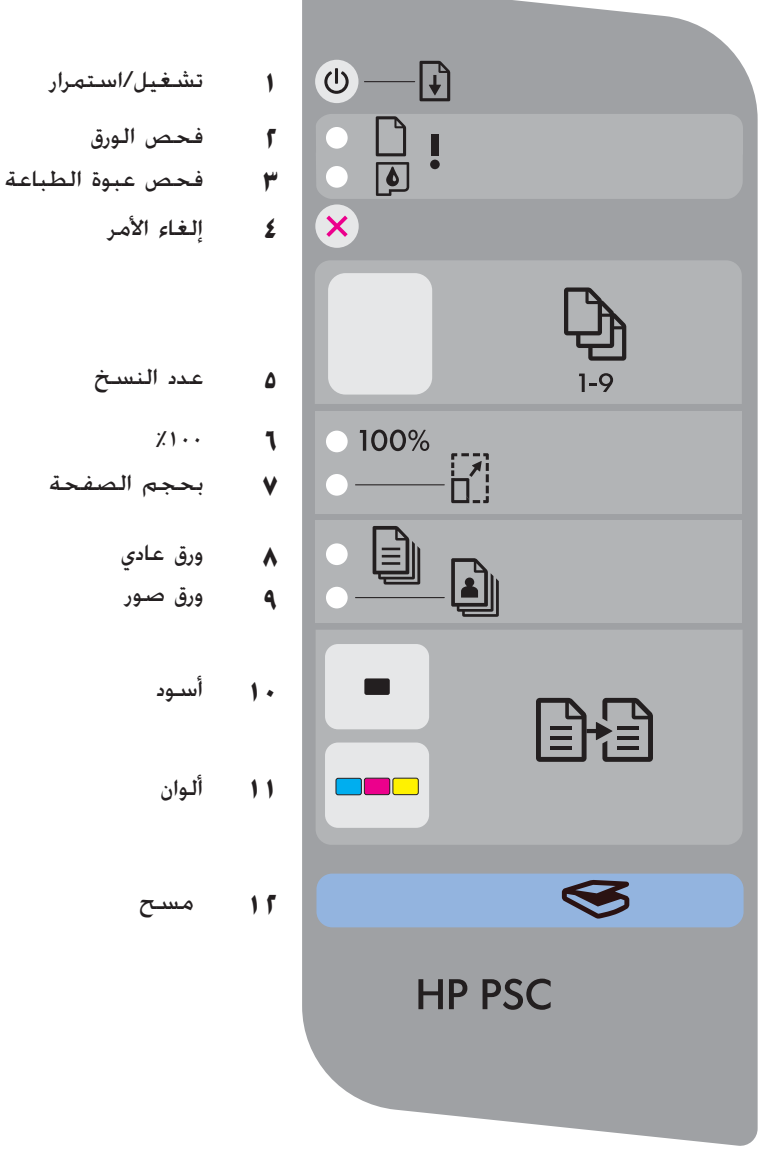

قم بزيارة www.hp.com/support للحصول على مساعدة.

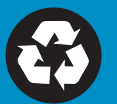